# **BARCO** Event Master Series EC-30

Quick Start Guide - Setup

installed the EC-30 will not work.

 Barco Technical Support:

 USA:
 +1 (866) 374-7878

 EMEA:
 +32 (56) 36 8019

 China:
 40088 22726

 APAC:
 +603-78803362

 Support:
 www.barco.com/en/support

### **Event Master Series Controller Installation: System Connections**

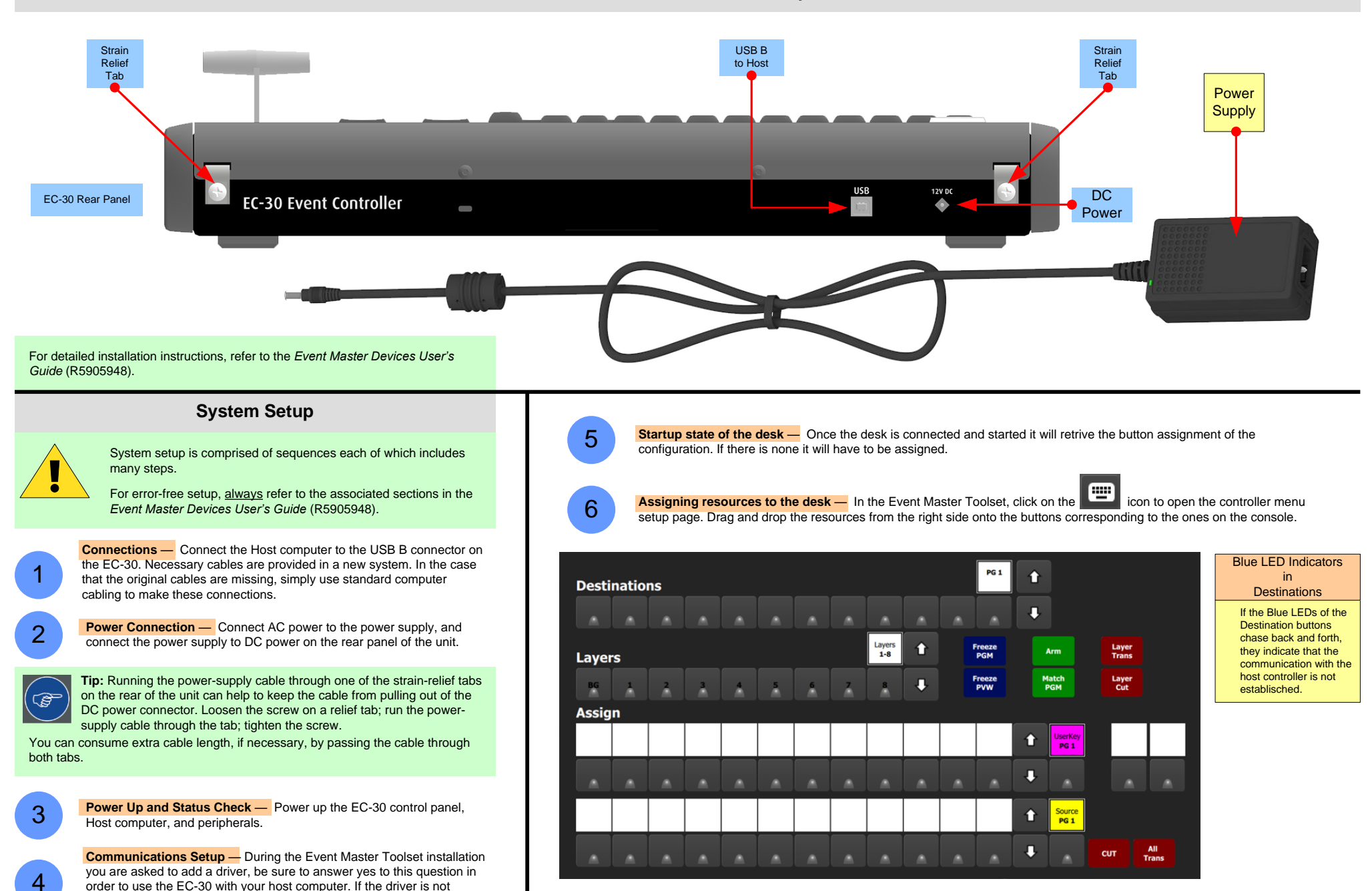

#### **BARCO** Event Master Series EC-30 +1 (866) 374-7878 USA: +32 (56) 36 8019 EMEA: China: 40088 22726 Quick Start Guide – Setup APAC: +603-78803362 Support: www.barco.com/en/support **Event Master Series Controller Operation** LEDs Blue indicate selected or active in all its buttons 7 Destination Green indicate selected in Preview

Freeze PGM

Freeze

PVW

13

Arm

Match PGM

13

Key

Layer

Trans

Layer Cut

13

Trans

14

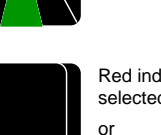

Red indicate selected in Program

Transitioning

## Backlight

Once a Button is assigned with a resource, the backlight of the display will turn to the corresponding color.

- White for Presets
- Magenta for User Keys
- Yellow for Source Files
- Green for Background Sources

For detailed installation instructions, refer to the Event Master Devices User's Guide (R5905948).

#### **Operation overview**

**Destinations** — These buttons give direct selection of the assigned Destination configurations. Buttons toggle on and off the selection. A blue LED indicates selected

Lavers — These buttons give direct selection of the Layers in the selected Destinations. In normal mode the button selects and/or adds a layer in the Preview of the selected Destination. A green LED indicates selected.

In LIVE mode (unlocked Program) the Layer is selected in the Program of the selected Destination. 9 Assign — These buttons give direct selection of the assigned resources. There are several that can be mapped.

**PRESETS** — The Presets created in EMTS can be mapped onto a bus that is selected to PRESETS.

**USER KEYS** — The User Keys created in EMTS can be mapped onto a bus that is selected to USER KEYS, like the top row in the picture.

**SOURCES** — The Source Files, (not the Inputs) created in EMTS can be mapped onto a bus that is selected to SOURCES, like the bottom row in the picture.

**BACKGROUND SOURCES** — The Backgrounds created in EMTS can be mapped onto a bus that is selected to BackGround Source, this is not shown in the picture.

Once a Button is assigned with a resource, the backlight of the display will turn to the corresponding color.

Arrow buttons — These buttons choose the next page of its button bus. 10

- Contextual Display Buttons These provide mapping of a variety of 11 functions from the EMTS.
  - Mapping of them is done in the menu

12

12 **T-Bar** — Manually transitions Preview to Program.

**Layer Function Buttons** — These buttons provide indicated function to 13 selected Layer(s).

Cut & All Trans — These buttons execute the transition setup in the GUI. 14

**Barco Technical Support:** 

8

Layer

Assign 9